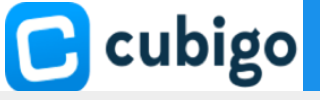

Cubigo Tips & Tricks

## How to Log in to Cubigo

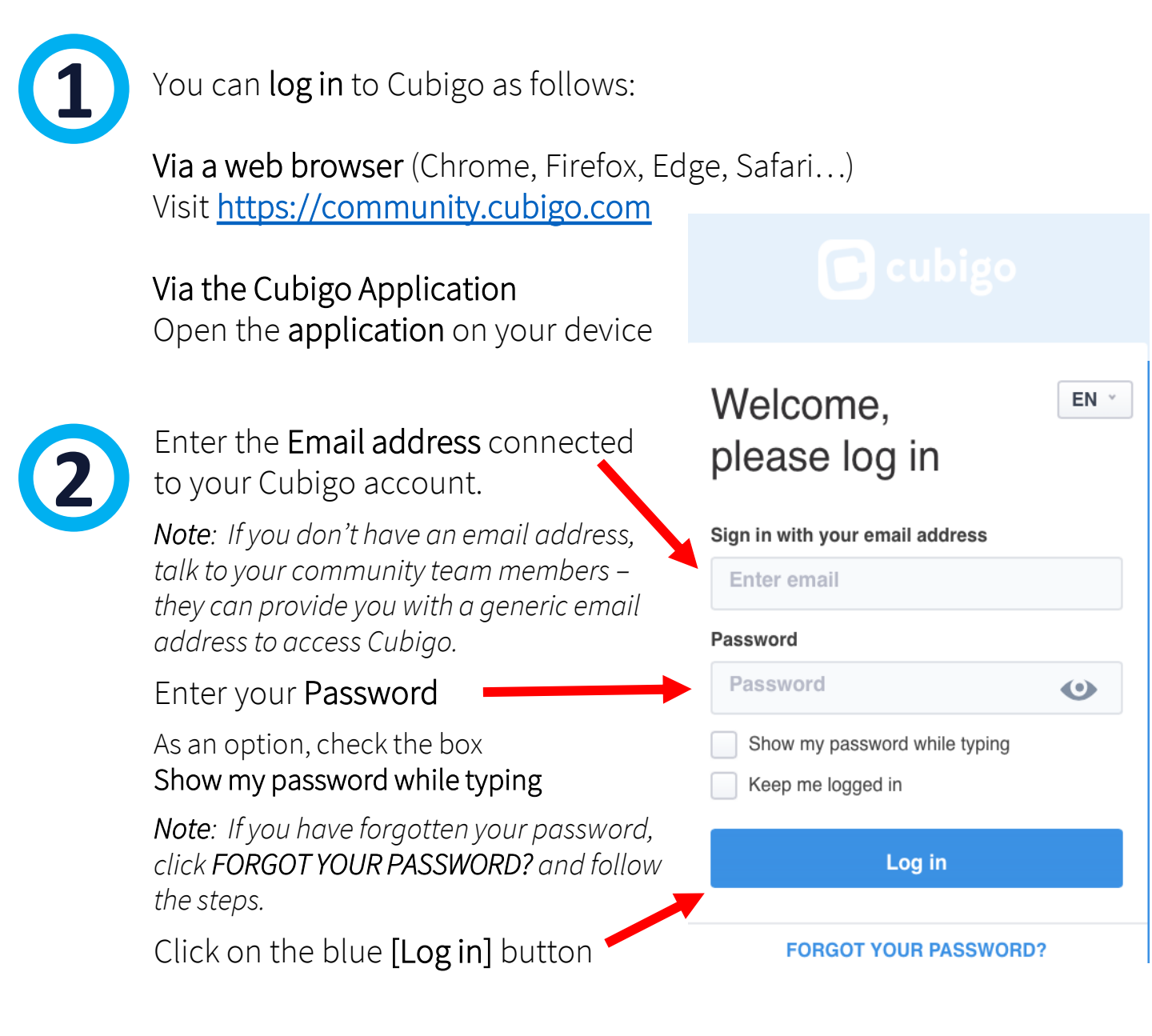

<u>Important</u>: If you log in from a smartphone, the buttons might be in a different place than in the picture above.

<u>Hint</u>: If you don't want to log in each time you need to access Cubigo, make sure the box **Keep me logged in** is checked.